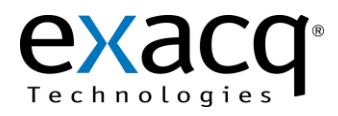

This document describes the process for configuring an exacqVision system for use with Soleratec Phoenix archiving solution.

To configure the integration, complete the following steps:

- 1. Obtain a valid username and password with proper permissions from the exacqVision server.
- 2. Obtain the IP address of the exacqVision server.
- 3. On the exacqVision storage drives, make sure the contents are accessible over the network. To do this, share the root drive, such as "d:/" (not the folder such as "d:/2013") in which all video is stored.
- 4. Be sure the shares created in the previous step have the correct access rights and that those rights will work with Soleratec Phoenix software.
- 5. Install the Soleratec Phoenix solution as directed by the manufacturer's installation guide, which can be obtained from <a href="http://www.soleratec.com/download/download.php">http://www.soleratec.com/download/download.php</a>.
- 6. Your system should now be able to use the Soleratec Phoenix solution for archiving exacqVision video. For information on the operation and features of the Phoenix software, refer to the user guide located at the link in the previous step.

The following illustration shows the Surveillance Video Manager page after it has been configured and a search for archived video has been completed.

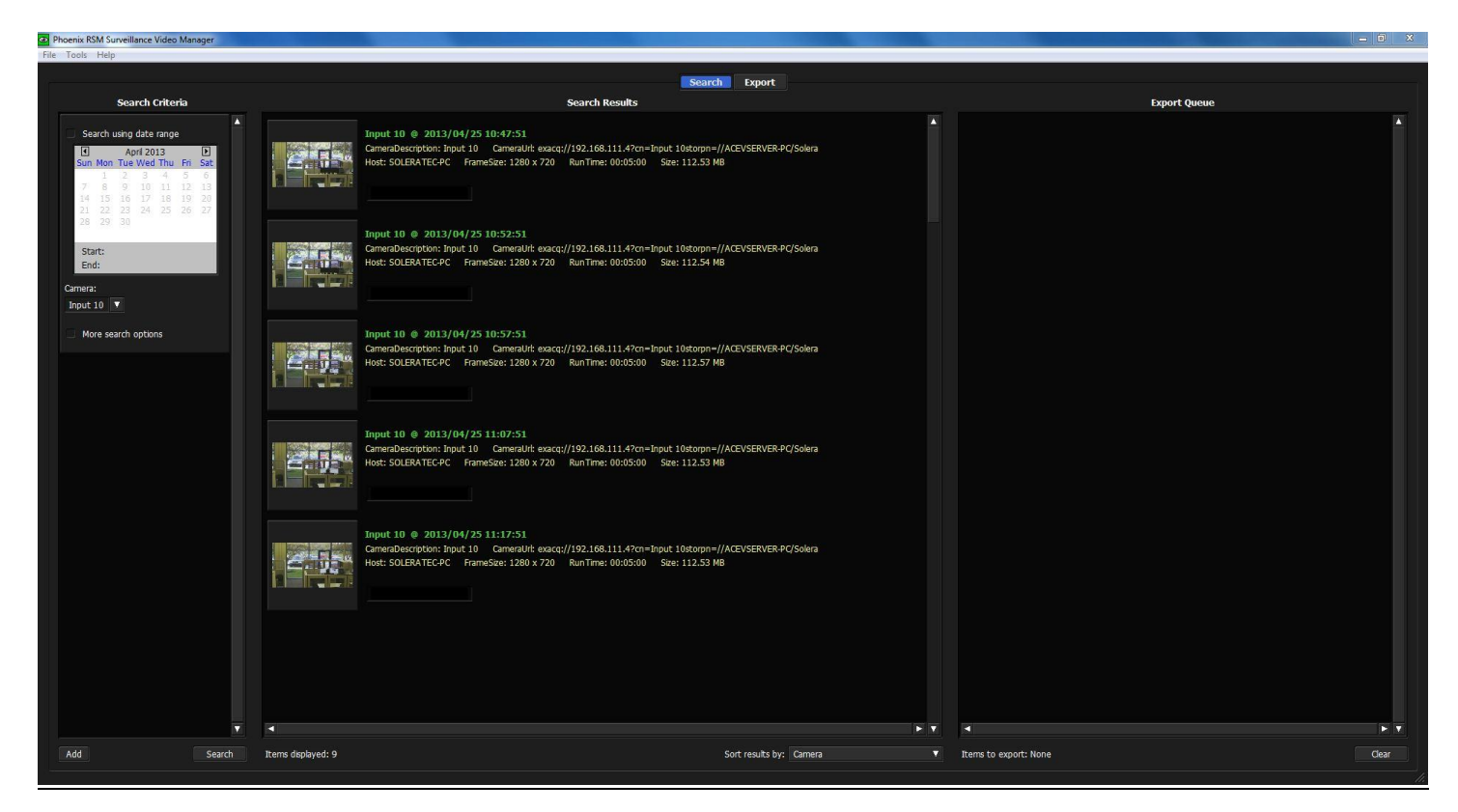

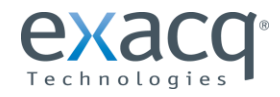

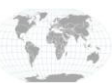